## PRATICA ACQUISTO OPEN BADGE

Preliminarmente dovrai registrarti al portale studenti UNIPA, ecco il link:

https://immaweb.unipa.it/immareg/facelets/anag/ins\_anag\_generale .seam?partnerId=IMMAWEB

Per registrarti:

Devi essere in possesso di indirizzo e-mail valido e di uso strettamente personale (per gli interni non utilizzare mail con dominio UniPA).

Ti verranno chiesti, inoltre, il codice fiscale, i dati anagrafici, i dati di residenza (e domicilio) ed i recapiti telefonici.

Dopo aver effettuato la registrazione al portale studenti potrai effettuare la pratica di acquisto per Open Badge.

Il bollettino va creato a seguito della creazione della pratica che trovi andando su:

Menù "Pratiche" -> "Nuova pratica" -> "Acquisto Open Badge o Licenze Rosetta Stone" -> "Acquisto attestato Open Badge o Licenze Rosetta Stone"

(scegli Open Badge English B1)

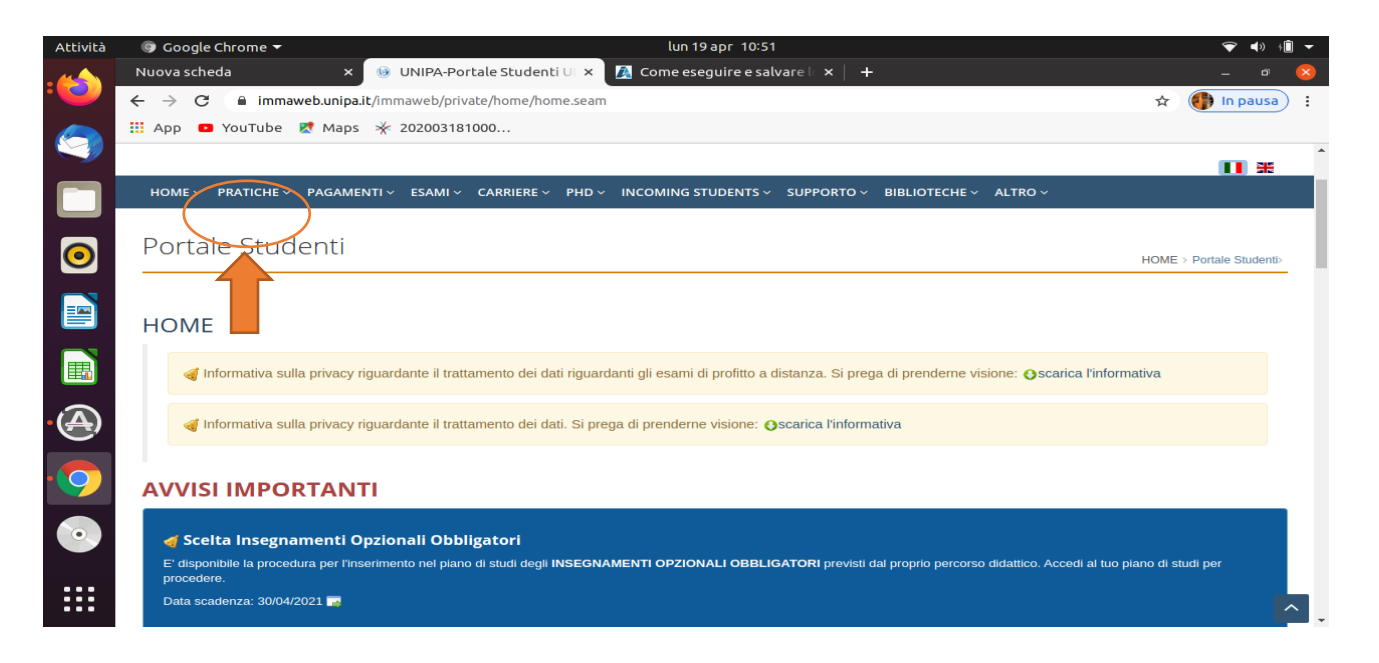

| Attività | 🎯 Google Chrome 🔻                                                              |                                                                  | lun 19 apr 10:51                                                | 🔶 📣                                           | + <b>i</b> -   |
|----------|--------------------------------------------------------------------------------|------------------------------------------------------------------|-----------------------------------------------------------------|-----------------------------------------------|----------------|
| :🝅       | Nuova scheda 🛛 🗙 🗙                                                             | 🍥 UNIPA-Portale Studenti UI 🗙                                    | 🛃 Come eseguire e salvare 🧠 🗙 📔 🕂                               | _ ē                                           | ×              |
|          | ← → C ⓐ immaweb.unipa.it                                                       | /immaweb/private/home/home.seam                                  | 1                                                               | 🖈 🐠 In paus                                   | a :            |
| 9        | 👯 App 🛛 YouTube 🗶 Maps                                                         | 券 202003181000                                                   |                                                                 |                                               |                |
|          |                                                                                |                                                                  |                                                                 |                                               | <b>^</b>       |
|          | HOME - PRATICHE - PAGAMEN<br>Area Riserva<br>Le Mie Pratiche                   | TI – ESAMI – CARRIERE – PHD –<br>ta                              | INCOMING STUDENTS × SUPPORTO × BIBLIOTECHE ×                    | ALTRO ~                                       |                |
| 0        | PORCA Nuova Pratica                                                            |                                                                  |                                                                 | HOME > Portale Studer                         | nti>           |
|          | HOME                                                                           | uuardante il trattamento dei dati riguar                         | danti oli esami di profitto a distanza. Si prega di prenderne v | isione: Oscarica l'informativa                |                |
| •        | Informativa sulla privacy rig                                                  | guardante il trattamento dei dati. Si pre                        | ega di prenderne visione: Oscarica l'informativa                |                                               |                |
| 9        | AVVISI IMPORTANT                                                               | I                                                                |                                                                 |                                               |                |
| •        | Scelta Insegnamenti Op<br>E' disponibile la procedura per l'inse<br>procedere. | nzionali Obbligatori<br>rimento nel piano di studi degli INSEGN/ | AMENTI OPZIONALI OBBLIGATORI previsti dal proprio percors       | o didattico. Accedi al tuo piano di studi per |                |
|          | https://immaweb.unipa.it/immaweb                                               | /private/home/home.seam#                                         |                                                                 |                                               | ^ <sub>+</sub> |

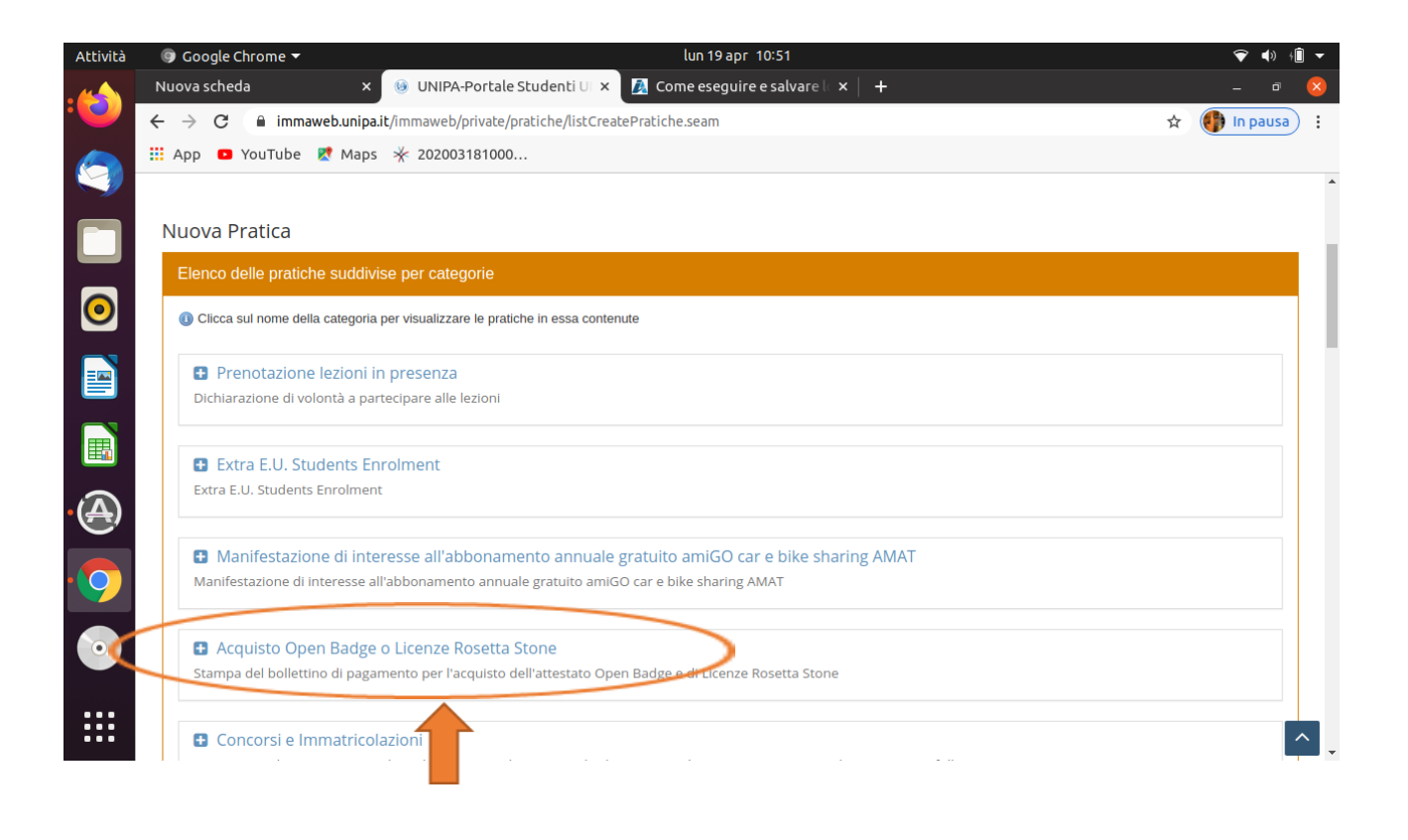

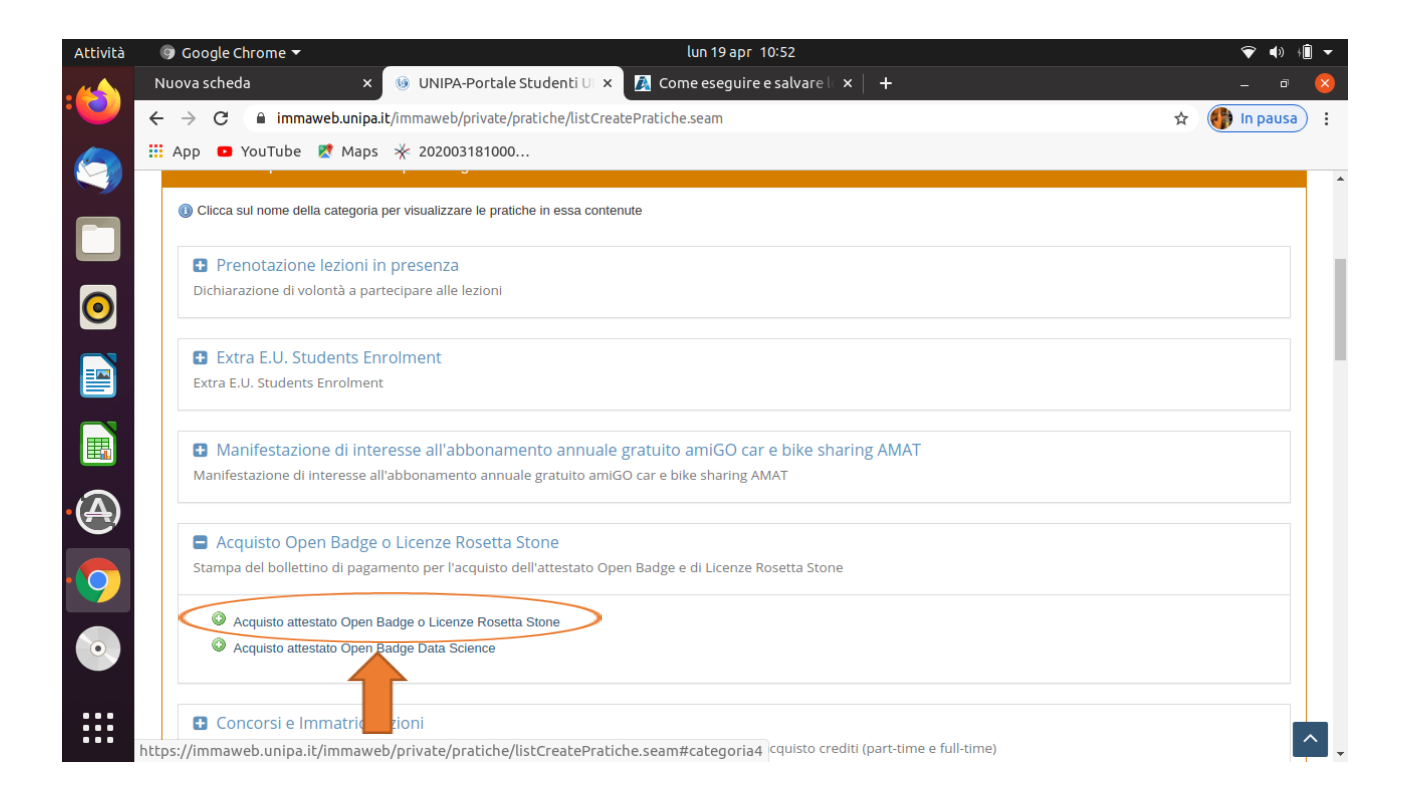

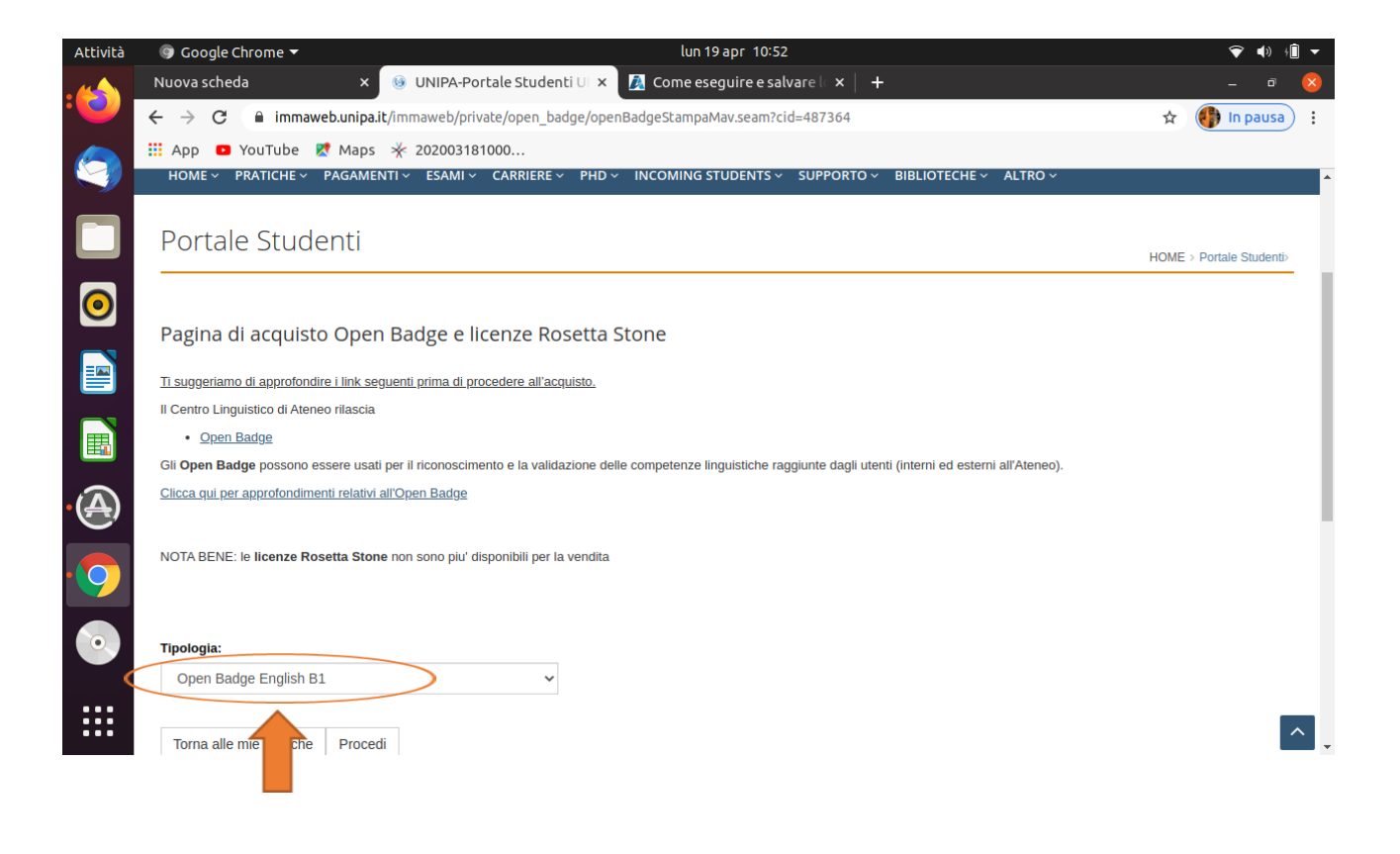

| Attività                | 🎯 Google Chrome 🔻                          |                                                         | lun 19 apr 10:52                                                                    | ❤ <b>(</b> ) (Î ▼          |
|-------------------------|--------------------------------------------|---------------------------------------------------------|-------------------------------------------------------------------------------------|----------------------------|
|                         | Nuova scheda                               | × 🔞 UNIPA-Portale Studenti UI 🗙                         | 🛃 Come eseguire e salvare 🧠 🗙 🕂                                                     | - ō 😣                      |
|                         | ← → C 🔒 immaweb.uni                        | <b>pa.it</b> /immaweb/private/open_badge/oper           | nBadgeStampaMav.seam?cid=487364                                                     | 🖈 💮 In pausa 🗄             |
|                         | 🏥 App 💶 YouTube 🕅 Ma                       | ps 🤺 202003181000                                       |                                                                                     |                            |
|                         | Pagina di acquisto Op                      | en Badge e licenze Rosetta S                            | Stone                                                                               | A                          |
|                         | Ti cucceriante di apprefendire i lini      | conventi primo di procedere ell'ecquiete                |                                                                                     |                            |
|                         | Il Centro Linguistico di Ateneo rilas      | <u>seguenti prima di procedere ali acquisto.</u><br>ria |                                                                                     |                            |
|                         | Open Badge                                 | JRA                                                     |                                                                                     |                            |
| $\overline{\mathbf{o}}$ | Gli <b>Open Badge</b> possono essere u     | sati per il riconoscimento e la validazione del         | lle competenze linguistiche raggiunte dagli utenti (interni ed esterni all'Ateneo). |                            |
|                         | <u>Clicca qui per approfondimenti rela</u> | tivi all'Open Badge                                     |                                                                                     |                            |
|                         |                                            |                                                         |                                                                                     |                            |
|                         | NOTA BENE: le licenze Rosetta S            | tone non sono piu' disponibili per la vendita           |                                                                                     |                            |
|                         |                                            |                                                         |                                                                                     |                            |
|                         |                                            |                                                         |                                                                                     |                            |
| $\overline{\mathbb{A}}$ | Tipologia:                                 |                                                         |                                                                                     |                            |
| ·(E)                    | Open Badge English B1                      | ~                                                       |                                                                                     |                            |
|                         |                                            |                                                         |                                                                                     |                            |
| 9                       | Torna alle mie pratiche Pro                | cedi                                                    |                                                                                     |                            |
|                         |                                            |                                                         |                                                                                     |                            |
|                         | 4                                          |                                                         |                                                                                     |                            |
|                         |                                            |                                                         |                                                                                     |                            |
| :::                     | Linivorcità dogli Studi di Da              | lormo Drienta                                           | amento Amministrazione trasparente                                                  |                            |
| •••                     | Diozze Merine, 61                          | ► Ufficio F                                             | Relazioni con il Pubblico                                                           |                            |
|                         |                                            |                                                         |                                                                                     |                            |
| Attività                | 🌀 Google Chrome 🔻                          |                                                         | lun 19 apr 10:52                                                                    | 💎 <b>4</b> )) † <b>1</b> – |
| :(2)                    | Nuova scheda                               | × 🧕 UNIPA-Portale Studenti UI 🗙                         | 🛃 Come eseguire e salvare 🗠 🗙 🕇 🕂                                                   | - ° 😣                      |
|                         | ← → C 🔒 immaweb.uni                        | <pre>pa.it/immaweb/private/open_badge/oper</pre>        | nBadgeStampaMav.seam                                                                | 🖈 🌗 In pausa 🗄             |
|                         | 🏥 App 🖸 YouTube 🕂 Ma                       | ps 🤺 202003181000                                       |                                                                                     |                            |
|                         | Open Badge Gli Open Badge possono essere u | sati ner il riconoscimento e la validazione del         | lle competenze linquistiche ranquinte danli utenti (interni ed esterni all'Ateneo)  | *                          |
|                         | Clicca qui per approfondimenti rela        | tivi all'Open Badge                                     | no competenzo ingenerio raggiane augi atera (merm da Esterni al Aterico).           |                            |
|                         |                                            | -                                                       |                                                                                     |                            |
|                         | NOTA BENE: le licenze Rosetta S            | tone non sono piu' disponibili per la vendita           |                                                                                     |                            |

| 0                    | NOTA BENE: le licenze Rosett | ta Stone non sono piu' disponibili per la | a vendita              |              |                |                |
|----------------------|------------------------------|-------------------------------------------|------------------------|--------------|----------------|----------------|
|                      | Tipologia:                   |                                           |                        |              |                |                |
|                      | Open Badge English B1        | *                                         |                        |              |                |                |
| A                    | Totale                       |                                           |                        |              |                |                |
|                      |                              |                                           |                        |              |                |                |
|                      | Bollettino                   | Data Em                                   | issione                | Pagato       | Data Pagamento | Importo (Euro) |
| 9                    | Bollettino                   | Data Em                                   | issione<br>21 10:52:35 | Pagato<br>No | Data Pagamento | Importo (Euro) |
| <b>9</b><br><b>0</b> | Bollettino                   | Data Em<br>19/04/20;                      | issione<br>21 10:52:35 | Pagato<br>No | Data Pagamento | Importo (Euro) |

Al termine della pratica verrà generato il bollettino di pagamento che potrai stampare e pagare attraverso le modalità indicate.

Le date degli esami verranno pubblicate periodicamente sul sito del CLA (www.unipa.it/cla); la prenotazione dell'esame potrà essere effettuata registrandosi, secondo le modalità indicate al form linkato nell'avviso.